# **STLM Grain Obligations**

Last Modified on 07/17/2024 11:15 am CDT

Grain Obligations are non-priced specialty contracts with a future obligation of delivery. These are only available in STLM.

## Setup

In order to use Grain Obligations, the *Use Contract Amendments* option must be turned on at *Grain / Setup / Preferences* on the *Purchases* tab. Once this is turned on and saved, it may be necessary to close Grain then reopen.

### **Obligation Type**

At Grain / Setup / Obligation Type, Obligations can be set up that are offered to Customers. Examples include Knockout Accumulator, Average Price, Min/Max, etc.

This window displays a list of all Obligation Types filtered by the Active status.

|                        | Obligation Type                |          |
|------------------------|--------------------------------|----------|
|                        | Name 🔺 Include on TPR Inactive | Add      |
|                        | Knock-out Accumulator          | Edit     |
| 💀 Add an Obligation Ty | /pe ×                          |          |
| Obligation Type Name   |                                |          |
|                        | Include on TPR                 |          |
|                        | Save                           | Cancel   |
|                        |                                | Include  |
|                        | Name                           | Active ~ |
|                        |                                |          |

Selecting **Add** displays the *Add an Obligation Type* window to enter the *Obligation Type Name*. This is a required field and can be up to 50 characters. The *Include on TPR* option allows the Obligation Type to be included in the calculation of Obligation quantity remaining on the Combined DPR/TPR, Trading Position, and Grain Dashboard. The Obligation quantity is information-only and will not be included in the calculation of the overall position.

Selecting **Edit** gives the ability to change the *Obligation Type Name*, the *Include on TPR* option, and the option to mark the Obligation Type as *Inactive*.

#### **Custom Contracts**

To see how to set up Custom Contracts for Obligations, see the Obligations tab here.

#### **Default Obligation Amendment Format**

The Default Obligation Amendment Format can be indicated at Grain / Setup / Preferences on the Location Preferences tab.

| ochorai | Purchases S                    | ales Postin                | g Multi-Shrink ( | Options Location  | Preferences           |         |                                       |                      |   |
|---------|--------------------------------|----------------------------|------------------|-------------------|-----------------------|---------|---------------------------------------|----------------------|---|
| Locatio | 00MAIN                         | ~                          |                  |                   |                       |         |                                       |                      |   |
| Legal   | Name Verbiage                  | :                          |                  |                   |                       |         |                                       |                      |   |
| Defaul  | It Amendment Fo                | ormat:                     |                  |                   |                       |         |                                       |                      | ~ |
| Default | Obligation Amo                 | ndmont Forma               | t Obligation A   |                   |                       |         |                                       |                      |   |
| Delauli | Cobligation Ame                | noment Forma               | IL. Ubligation A | mendment          |                       |         |                                       |                      | ~ |
| <       | <default broker=""></default>  | >                          |                  |                   |                       |         |                                       |                      |   |
|         | Contract Type                  | e Require M                | OT On Purchas    | e Contract Requ   | re MOT On Sales Cor   | tract   | Require MOT on shipm                  | nents                |   |
| 1       | Priced                         |                            |                  |                   |                       |         |                                       |                      |   |
| 2       | Priced Later                   |                            |                  |                   |                       |         |                                       |                      |   |
| 3       | Basis Fixed                    |                            |                  |                   |                       |         |                                       |                      |   |
| 4       | Futures Fixed                  | i                          |                  |                   |                       |         |                                       |                      |   |
| 5       | Hedged-To                      |                            |                  |                   |                       |         |                                       |                      |   |
| 6       | Minimum Pri                    |                            |                  |                   |                       |         |                                       |                      |   |
|         |                                |                            |                  |                   |                       |         | 4                                     |                      |   |
|         | Print Comments                 | s 🗆                        | Print Settlement | Deduction Unit Pr | ices 🔽 Include in I   | neader  |                                       |                      |   |
|         | Print Drying Cha               | arges 🗌                    | Print Settlement | Source Contract   | O Print L             | ocation | Print Company                         |                      |   |
|         | Drint Assembly                 | Datail                     |                  |                   |                       |         | 0                                     |                      |   |
|         | Print Assembly                 | Detail                     |                  |                   |                       |         | • • • • • • • • • • • • • • • • • • • |                      |   |
|         | Print Assembly                 | y Comments                 |                  |                   | ng Charges            |         | Suppress prices only when             | settling to unpriced |   |
|         | Print Scale Tic                | ket Comments               | \$               | Print             | Drying Charges Per Ur |         | Suppress prices                       |                      |   |
| $\leq$  | Print Assembly                 | y Overall Grad             | le Factors       | Print Bin         | Ref.                  |         | Print Deductions and Storag           | e/Service Charges    |   |
|         | Suppress Zer<br>Print In Conde | o Value Grade<br>nsed Mode | e Factors        | Print All C       | ustomers              |         | Print Freight Vendor and Rat          | e                    |   |
|         |                                |                            |                  |                   |                       |         |                                       |                      |   |
|         |                                |                            |                  |                   |                       |         |                                       |                      |   |

#### Settlement Deduction to Use on Amendment

- 1. Navigate to Grain / Setup / Settlement Deductions.
- 2. The Rate/Unit will default on the Amendment's Value or Rate.
- 3. The Allow this deduction to be used on a Purchase Contract Amendment must be checked to show in the selection list on the Obligation.

| 🖳 Add a Settlement Deduction                                                      |                                     |                                                                                                    |
|-----------------------------------------------------------------------------------|-------------------------------------|----------------------------------------------------------------------------------------------------|
| Deduction / Addition Reference<br>Description                                     | Fee Deduction Typ                   | Regular     O     Default to Deduction                                                                                                    |
| Rate/Unit<br>% of Gross Dollar<br>Flat Rate<br><g account="" l="" posting=""></g> | Calculate From Gross Units V<br>.65 | Vinen Available O Default to Addition Class of Deduction O Grain Tax O Credit AR O Advance Code tion Purchase Account                            |
| <invoice item=""><br/>Patronace Catecory</invoice>                                | Use Item From Settlement Loc        | cation when by percent                                                                                                    |
| <category></category>                                                             |                                     | Allow this "Advance" deduction to be<br>tied to a Contract<br>Allow this deduction to be used on a<br>Purchase Contract Amendment<br>Save Cancel |

## Add Obligation

Navigate to Grain / Operations / Obligations and choose Add.

#### **General Tab**

1. Enter the Obligation #. This is a numeric field. To have this auto-number, go to Grain / Setup / Document

Counters and check Auto-number Document for Obligations.

| General                                                                                                    | Comment   | s Options Tracking |             |           |              |     |                  |   |          |   |
|----------------------------------------------------------------------------------------------------|-----------|--------------------|-------------|-----------|--------------|-----|------------------|---|----------|---|
| Obli                                                                                                    | gation #  | 4273               | Obligatio   | n signed  | I            |     |                  |   |          |   |
| <custo< td=""><td>mer ID&gt;</td><td>AndBa</td><td>Barry Ander</td><td>son</td><td></td><td></td><td></td><td></td><td></td><td></td></custo<>                        | mer ID>   | AndBa              | Barry Ander | son       |              |     |                  |   |          |   |
| L                                                                                                    | ocation   | 00MAIN $\sim$      |             | Obligatio | on Quantity  |     | 2000.00          |   |          |   |
| <com< td=""><td>modity&gt;</td><td>Corn</td><td>? Original</td><td>Obligatio</td><td>on Quantity</td><td></td><td>2000.00</td><td></td><td></td><td></td></com<>      | modity>   | Corn               | ? Original  | Obligatio | on Quantity  |     | 2000.00          |   |          |   |
| Date Esta                                                                                                    | ablished  | 07/16/2024         |             | Qt        | ty Migrated  |     |                  |   |          |   |
| Exp                                                                                                    | ire Date  |                    |             | Qty       | Remaining    |     | 2000.00          |   |          |   |
| Price                                                                                                    | By Date   | _/_/               |             | E         | Bid Criteria | De  | livered 🗸        |   |          |   |
| Obligati                                                                                                    | on Type   | Average Price 🗸 🗸  |             | Futi      | ures Month   |     | ~                |   |          |   |
| Obligatio                                                                                                    | on Status | Open               | Closed      |           | Exchange     |     | ~                |   |          |   |
| N                                                                                                    | lin Price |                    |             | Obligat   | tion Format  | Ob  | ligations        | ~ |          |   |
| Ma                                                                                                    | ax Price  |                    |             |           |              |     |                  |   |          |   |
| <sales< td=""><td>person&gt;</td><td>~</td><td></td><td></td><td>Start Delive</td><td>ery</td><td>Complete Deliver</td><td>/</td><td>Quantity</td><td>^</td></sales<> | person>   | ~                  |             |           | Start Delive | ery | Complete Deliver | / | Quantity | ^ |
| <f< td=""><td>arm ID&gt;</td><td></td><td></td><td>1</td><td>08/01/2024</td><td></td><td>08/31/2024</td><td></td><td>2000.00</td><td></td></f<>                       | arm ID>   |                    |             | 1         | 08/01/2024   |     | 08/31/2024       |   | 2000.00  |   |
|                                                                                                    | L         |                    |             | 2         |              | _   |                  |   |          |   |
|                                                                                                    |           |                    |             | 4         |              | _   |                  |   |          |   |
|                                                                                                    |           |                    |             | 5         |              |     |                  |   |          | ~ |

- 2. Double-click in the *Customer ID* field to choose the appropriate Customer.
- 3. Select the Location from the drop-down. The logged in Location is the default but can be changed. Ensure the

Location of the Obligation is selected.

- 4. Double-click in the Commodity field to choose the Commodity for the Obligation.
- 5. The Date Established defaults to today's date but can be changed to reflect when the Obligation originated.
- 6. Enter the date the Obligation will expire in the Expire Date field.
- 7. For the Price By Date, enter the date the Obligation needs to be priced by or migrated to a Purchase Contract.
- Choose the Obligation Type from the drop-down. Options available here are those set up at Grain / Setup / Obligation Types. More details can be seen on the Setup tab of this article.
- 9. The Obligation Status defaults to Open and is disabled. If the Obligation is to be closed, check the Closed checkbox.
- 10. Enter the Min and Max Prices.
- 11. Enter the Salesperson/originator for the Obligation.
- 12. The Farm ID associated with the Grower on the Obligation can be entered.
- 13. If the Obligation has been signed, check Obligation Signed.
- 14. Enter the units for the Obligation in the Obligation Quantity field. The Original Obligation Quantity defaults with what is entered in the Obligation Quantity field and cannot be edited.
- 15. The *Qty Remaining* is calculated by taking the sum of the Migrated Quantity for the Obligation and subtracting it from the Obligation Quantity. This field cannot be edited.
- 16. Options available under *Bid Criteria* are established at *Grain / Setup / Bid Criteria*. Only those with a *Contract Type* of *Purchase* or *Both* are available.
- 17. Options under Futures Month are set up at Grain / Setup / Futures Month/Pricing. If the Location/Commodity/Bid Criteria/Exchange are populated on the Obligation, these will be considered when filtering the list. If any are blank at the Futures Month/Pricing window, they will be included in the list.
- 18. Exchange options are set up at Grain / Setup / Exchange.
- Obligation Format options are set up at Grain / Setup / Preferences on the General tab. For more information, see the Obligations tab on the Grain Custom Contracts article. This selection is required.
   Note: Only formats for the Obligation Type selected will be available here.
- 20. Delivery date ranges can be entered for the Obligation and the associated Quantity.
- 21. If applicable, check Assign Buyer Signature. More on Buyer Signatures can be foundhere.

#### **Comments Tab**

1. Enter any relevant comments on the Comments tab.

| Add ar                                                   | n Obligation |                  |               |
|----------------------------------------------------------|--------------|------------------|---------------|
| General                                                  | Comments     | Options Tracking |               |
| <comm< td=""><td>ient&gt;</td><td></td><td></td></comm<> | ient>        |                  |               |
|                                                          |              |                  | ^             |
|                                                          |              |                  |               |
|                                                          |              |                  |               |
|                                                          |              |                  |               |
|                                                          |              |                  |               |
|                                                          |              |                  | ×             |
| Add                                                      | Comment      | Acc              | Delete Delete |
| Comme                                                    | ent Date     | Comment          |               |
|                                                          |              |                  |               |
|                                                          |              |                  |               |
|                                                          |              |                  |               |
|                                                          |              |                  |               |
|                                                          |              |                  |               |
|                                                          |              |                  |               |
|                                                          |              |                  |               |
|                                                          |              |                  |               |
|                                                          |              |                  |               |

2. A Saved Comment can be selected if it has not expired. These are set up at Grain / Setup / Saved Comments.

### **Options Tracking Tab**

Information entered on this tab will not be used in other places in Agvance.

| 🖶 Add ar<br>General | n Obligation<br>Comments | Options Trackir | ng                  |            |            |            |                   |            | >       |
|---------------------|--------------------------|-----------------|---------------------|------------|------------|------------|-------------------|------------|---------|
| 1                   | Futures Price            | e Basis Price   | Buy Option Price    | Buy Month  | Buy P/C    | Buy Strike | Sell Option Price | Sell Month | Sell P/ |
|                     |                          |                 |                     |            |            |            |                   |            |         |
| <                   | Add Roll                 |                 |                     |            |            |            |                   | Appl       | ><br>y  |
|                     |                          |                 |                     |            |            |            |                   |            |         |
|                     |                          | Ass             | sign Buyer Signatur | re 🔽 Print | Obligation | on Save    | s                 | ave        | Cancel  |

Select Add Roll and fill out information in the row that pertains to the option being tracked.

## **Edit Obligations**

Navigate to *Grain / Operations / Obligations*, highlight the desired Obligation, and choose **Edit**. Most items on the Obligation will require an Amendment to make a change.

### General Tab

The *Obligation Signed* option can be edited without an Amendment. This will be disabled, though, if the Obligation has already been electronically signed.

| Seneral                                                                                                    | Commen    | ts Options Trackin | g Amendment | s         |              |          |                 |   |          |   |
|----------------------------------------------------------------------------------------------------|-----------|--------------------|-------------|-----------|--------------|----------|-----------------|---|----------|---|
| Oblig                                                                                                    | gation #  | 4273               | Obligation  | n signed  | I            |          |                 |   |          |   |
| <custo< td=""><td>mer ID&gt;</td><td>AndBa</td><td></td><td></td><td></td><td></td><td></td><td></td><td></td><td></td></custo<>                                       | mer ID>   | AndBa              |             |           |              |          |                 |   |          |   |
| L                                                                                                    | ocation   | 00MAIN ~           |             | Obligatio | on Quantity  |          | 2000.00         |   |          |   |
| <com< td=""><td>modity&gt;</td><td>Corn</td><td>? Original</td><td>Obligatio</td><td>on Quantity</td><td></td><td>2000.00</td><td></td><td></td><td></td></com<>       | modity>   | Corn               | ? Original  | Obligatio | on Quantity  |          | 2000.00         |   |          |   |
| Date Esta                                                                                                    | ablished  | 07/16/2024         |             | Q         | ty Migrated  |          | 0.00            |   |          |   |
| Ехр                                                                                                    | ire Date  | _/_/               |             | Qty       | Remaining    |          | 2000.00         |   |          |   |
| Price I                                                                                                    | By Date   | _/_/               |             | E         | Bid Criteria |          | $\sim$          |   |          |   |
| Obligatio                                                                                                    | on Type   | Average Price 🔍    |             | Futi      | ures Month   |          | $\sim$          |   |          |   |
| Obligatio                                                                                                    | n Status  | Open               | Closed      |           | Exchange     |          | $\sim$          |   |          |   |
| м                                                                                                    | lin Price | 0.0000             | )           | Obligat   | tion Format  | Obligati | 005             | ~ |          |   |
| Ма                                                                                                    | ax Price  | 0.0000             | 0           |           |              | obligati |                 |   |          |   |
| <salesp< td=""><td>person&gt;</td><td></td><td></td><td></td><td>Start Deliv</td><td>ery Co</td><td>mplete Delivery</td><td></td><td>Quantity</td><td>^</td></salesp<> | person>   |                    |             |           | Start Deliv  | ery Co   | mplete Delivery |   | Quantity | ^ |
| <f< td=""><td>arm ID&gt;</td><td></td><td></td><td>1 ▶</td><td>08/01/2024</td><td>08/3</td><td>1/2024</td><td></td><td>2000.00</td><td></td></f<>                      | arm ID>   |                    |             | 1 ▶       | 08/01/2024   | 08/3     | 1/2024          |   | 2000.00  |   |
|                                                                                                    |           |                    |             | 2         |              |          |                 |   |          |   |
|                                                                                                    |           |                    |             | 3         |              |          |                 |   |          |   |
|                                                                                                    |           |                    |             | 4         |              |          |                 |   |          |   |

## Amendments Tab

| <settlem< th=""><th>Typ<br/>Unit Sourc<br/>ent Deduction</th><th>e: Settlement<br/>e: Remaining</th><th>Deduction</th><th>Value to Change</th><th>Customer ID</th><th></th><th></th></settlem<> | Typ<br>Unit Sourc<br>ent Deduction | e: Settlement<br>e: Remaining | Deduction        | Value to Change  | Customer ID     |            |                  |
|----------------------------------------------------------------------------------------------------|------------------------------------|-------------------------------|------------------|------------------|-----------------|------------|------------------|
| <settlem< th=""><th>Unit Sourc<br/>ent Deduction</th><th>e: Remaining</th><th>Unite</th><th></th><th></th><th></th><th>~</th></settlem<>                                                        | Unit Sourc<br>ent Deduction        | e: Remaining                  | Unite            |                  |                 |            | ~                |
| <settlem< th=""><td>ent Deduction</td><td></td><td>onits</td><td>✓ Override Units</td><td>:</td><td></td><td></td></settlem<>                                                                   | ent Deduction                      |                               | onits            | ✓ Override Units | :               |            |                  |
|                                                                                                    |                                    | >: Corn                       |                  | Value or Rate    | . 0.0100        |            |                  |
|                                                                                                    | Descriptio                         | n: Corn Chec                  | koff             |                  |                 |            |                  |
|                                                                                                    |                                    |                               |                  |                  |                 |            |                  |
|                                                                                                    |                                    |                               |                  |                  |                 | Add Amendi | ment             |
|                                                                                                    | Amendment                          | Date                          | Amendment Signed | Туре             | Value to Change | Add Amendr | nent<br>Settlerr |

- Date This will default to today's date but can be changed.
- Amendment Signed This can be checked if the Amendment has been signed but will be disabled if it has been electronically signed.
- **Type** If *Settlement Deduction* is selected, choose a Deduction to be applied to the Amendment. Select *General* when a Settlement Deduction is not to be applied to the Amendment.
- Settlement Deduction This is enabled when *Type* is set to *Settlement Deduction*. It will be required to select a Deduction/Addition to save the Amendment.
- Units Source These units will be saved with the Amendment detail line to calculate any Deductions/Premiums.
  - **Remaining Units** Units on the Obligation that have not been migrated to a Purchase Contract.
  - **Change in Units** When there is a change to the Obligation Quantity, this is the difference between the current Obligation Quantity and the new.
  - Manual Override Units will become available to enter the units.
- Value or Rate When a Settlement Deduction is selected, the rate on the Deduction will default. The default value from the Settlement Deduction can be edited. A value only needs entered when a Settlement Deduction is selected.
- Value to Change Select the item to be edited from the drop-down.
- **Description** This is required to save the Amendment.

• **Comment** – This is required if the Require reason for changes is checked on the General tab at Grain / Setup / Preferences.

Once the Amendment is added, go to the General tab to make the edits.

### **Migrations Tab**

This tab shows the Purchase Contract and the migrated Quantity.

| Edit an | Obligation  | 1                 |                |            |                    |     |      |          |
|---------|-------------|-------------------|----------------|------------|--------------------|-----|------|----------|
| General | Comments    | Options Tracking  | Amendments     | Migrations |                    |     |      |          |
| Migrat  | tion Date 🛆 | Purchase Contract | Location       |            |                    |     |      | Quantity |
| 07/16/2 | 2024 10:4   | 6534              | 00MAIN         |            |                    |     |      | 2000.00  |
|         |             |                   |                |            |                    |     |      |          |
|         |             |                   |                |            |                    |     |      |          |
|         |             |                   |                |            |                    |     |      |          |
|         |             |                   |                |            |                    |     |      |          |
|         |             |                   |                |            |                    |     |      |          |
|         |             |                   |                |            |                    |     |      |          |
|         |             |                   |                |            |                    |     |      |          |
|         |             |                   |                |            |                    |     |      |          |
|         |             |                   |                |            |                    |     |      |          |
|         |             |                   |                |            |                    |     |      |          |
|         |             |                   |                |            |                    |     |      |          |
|         |             |                   |                |            |                    |     |      |          |
|         |             | Assign            | Buyer Signatur | re 🗹 Prin  | t Obligation on Sa | ive | Save | Cancel   |

#### **Comments Tab**

On the *Comments* tab, Comments can be edited, added, or deleted.

| 🖳 Edit an                                                                                                    | Obligation  |                  |                |            |                 |     |   |     |        | × |
|----------------------------------------------------------------------------------------------------|-------------|------------------|----------------|------------|-----------------|-----|---|-----|--------|---|
|                                                                                                    | . congation |                  |                |            |                 |     |   |     |        |   |
| General                                                                                                    | Comments    | Options Tracking | Amendments     | Migrations |                 |     |   |     |        |   |
| <comm< td=""><td>ient&gt;</td><td></td><td></td><td></td><td></td><td></td><td></td><td></td><td></td><td></td></comm<> | ient>       |                  |                |            |                 |     |   |     |        |   |
|                                                                                                    |             |                  |                |            |                 |     |   |     | ^      |   |
|                                                                                                    |             |                  |                |            |                 |     |   |     |        |   |
|                                                                                                    |             |                  |                |            |                 |     |   |     |        |   |
|                                                                                                    |             |                  |                |            |                 |     |   |     |        |   |
|                                                                                                    |             |                  |                |            |                 |     |   |     |        |   |
|                                                                                                    |             |                  |                |            |                 |     |   |     | ~      |   |
| Add                                                                                                    | Comment     |                  |                | Acce       | pt Dele         | ete |   |     |        |   |
| Comme                                                                                                    | ent Date    | Comment          |                |            |                 |     |   |     |        |   |
|                                                                                                    |             |                  |                |            |                 |     |   |     |        |   |
|                                                                                                    |             |                  |                |            |                 |     |   |     |        |   |
|                                                                                                    |             |                  |                |            |                 |     |   |     |        |   |
|                                                                                                    |             |                  |                |            |                 |     |   |     |        |   |
|                                                                                                    |             |                  |                |            |                 |     |   |     |        |   |
|                                                                                                    |             |                  |                |            |                 |     |   |     |        |   |
|                                                                                                    |             |                  |                |            |                 |     |   |     |        |   |
|                                                                                                    |             |                  |                |            |                 |     |   |     |        | 1 |
|                                                                                                    |             | Assign           | Buyer Signatur | re 🗹 Print | Obligation on S | ave | S | ave | Cancel | _ |

- Edit Select the Comment and make the needed changes then choose Accept.
- Add Select Add, enter a Comment or select a Saved Comment, then choose Accept.
- Delete Select the Comment then choose Delete.

## **Options Tracking Tab**

Select Add Roll and fill out the information that pertains to the option being tracked. Multiple rows can be added.

| eneral | Comments      | Options Tracki | ng Amendments    | Migrations |         |            |                   |            |      |
|--------|---------------|----------------|------------------|------------|---------|------------|-------------------|------------|------|
|        | Futures Price | Basis Price    | Buy Option Price | Buy Month  | Buy P/C | Buy Strike | Sell Option Price | Sell Month | Sell |
| 1 🕨    |               |                |                  |            |         |            |                   |            |      |
|        |               |                |                  |            |         |            |                   |            |      |
|        |               |                |                  |            |         |            |                   |            |      |
|        |               |                |                  |            |         |            |                   |            |      |
|        |               |                |                  |            |         |            |                   |            |      |
|        |               |                |                  |            |         |            |                   |            |      |
|        |               |                |                  |            |         |            |                   |            |      |
| c      |               |                |                  |            |         |            |                   |            |      |
|        |               |                |                  |            |         |            |                   |            |      |
| -      | Add Roll      |                |                  |            |         |            |                   | Apply      | /    |
| -      | Add Roll      |                |                  |            |         |            |                   | Apply      | /    |
| -      | Add Roll      |                |                  |            |         |            |                   | Apply      | /    |
| -      | Add Roll      |                |                  |            |         |            |                   | Apply      | /    |
| -      | Add Roll      |                |                  |            |         |            |                   | Apply      | /    |
| -      | Add Roll      |                |                  |            |         |            |                   | Аррђ       | /    |
|        | Add Roll      |                |                  |            |         |            |                   | Apply      | /    |
|        | Add Roll      |                |                  |            |         |            |                   | Apph       | /    |

## **Print Obligation**

When adding/editing an Obligation, the *Print Obligation Contract* window displays upon selecting **Save** if *Print Obligation on Save* is checked. This can also be found by selecting **Reprint** on the *Select an Obligation* window.

| Print Obligation           | ×                                |  |
|----------------------------|----------------------------------|--|
| Location 00MAIN Starting   | g Number 4273 Ending Number 4273 |  |
|                            | # Copies                         |  |
| Print Obligation Document  | √ 1                              |  |
| Print Obligation Amendment | √ 1                              |  |
| Print     Preview          | OK Cancel                        |  |

If there is an Amendment on the Obligation, the Print Obligation Amendment option is enabled.

The Obligation Format to print is on the Obligation's *General* tab. The Obligation Amendment Format is set up at *Grain / Setup / Preferences* on the *Location Preferences* tab and is set up per Location.

When an Obligation is saved, it is sent to S3 using the format on the Obligation. The Obligation Amendment document is sent to S3 if there is a document format set up.

## **Migrate Obligation**

At *Grain / Operations / Obligations*, select the Obligation to be migrated to a Purchase Contract (can be entire or partial) and select **Migrate**. An Amendment will need added to migrate.

1. On the Amendment tab, the Value to Change defaults to Migrate Obligation and cannot be changed.

|                                         |   | Dat<br>Typ | e: 07/16/2024<br>e: Settlement | Amendmen         | t Signe     | d<br>Value to Change:              | Migrate Obligat         | tion ~                                          |  |  |
|-----------------------------------------|---|------------|--------------------------------|------------------|-------------|------------------------------------|-------------------------|-------------------------------------------------|--|--|
| Unit Source:                            |   | Unit Sourc | e: Change in                   | Units            | ~           | Override Units:                    |                         |                                                 |  |  |
| <settlement deduction="">:</settlement> |   | >: Corn    |                                |                  |             |                                    |                         |                                                 |  |  |
|                                         |   | Descriptio | n: Corn Chec                   | koff             |             |                                    |                         |                                                 |  |  |
|                                         |   |            |                                |                  |             |                                    |                         |                                                 |  |  |
|                                         |   |            |                                |                  |             |                                    |                         | Add Amendment                                   |  |  |
|                                         |   | Amendment  | Date                           | Amendment Signed | Туре        | Value to Change                    | Rate or Value           | Add Amendment<br>Settlement Deduction           |  |  |
| 1                                       | • | Amendment  | Date<br>07/16/2024             | Amendment Signed | Type<br>Set | Value to Change<br>Migrate Obligat | Rate or Value<br>0.0100 | Add Amendment<br>Settlement Deduction<br>Corn 6 |  |  |

- 2. Select the Type of Amendment Settlement Deduction or General.
- 3. Choose Add Amendment.
- 4. On the Add a Purchase Contract window, the Customer ID and Commodity cannot be edited.
- 5. The Date Established defaults to today's date but can be modified.
- 6. Common data elements from the Obligation will default but can be changed.
- 7. Fill out the rest of the Purchase Contract.

| eneral History                                                                                                    | Comments Minimur                                                                                                    | m Priced Splitout Info |                                                                                                   |              |                                                                                                    |              |                   |                       |              |    |
|----------------------------------------------------------------------------------------------------|----------------------------------------------------------------------------------------------------|------------------------|---------------------------------------------------------------------------------------------------|--------------|----------------------------------------------------------------------------------------------------|--------------|-------------------|-----------------------|--------------|----|
| Contract                                                                                                    | 5233                                                                                                    | Contract Signed        | Signature Date/                                                                                   | /            | <sales< th=""><th>person&gt;</th><th>~</th><th>Origin<br/>Contract</th><th></th><th>٦</th></sales<> | person>      | ~                 | Origin<br>Contract    |              | ٦  |
| <customer id=""></customer>                                                                                                    | AndBa                                                                                                    | Barry Anderson         |                                                                                                   |              |                                                                                                    |              |                   | Location              |              | ī. |
| Location                                                                                                    | 00MAIN $\sim$                                                                                                    |                        | <contra< td=""><td>act Quantity</td><td>Bid Criteria</td><td colspan="2">Delivered</td></contra<> | act Quantity | Bid Criteria                                                                                        | Delivered    |                   |                       |              |    |
| <commodity></commodity>                                                                                                    | Corn                                                                                                    | ?                      |                                                                                                   | Or           | riginal Cont                                                                                        | tract Quanti | y 2000.0          | <pre>Occupation</pre> |              | ٦  |
| ate Established                                                                                                    | 07/16/2024                                                                                                    |                        |                                                                                                   |              | Quan                                                                                                | tity Receive | d                 |                       | Direct Ship  | _  |
| Expire Date                                                                                                    |                                                                                                    |                        |                                                                                                   |              | Q                                                                                                   | ty Remainin  | g 2000.0          | Linked Qty            | 0.000        | 0  |
| Price By Date                                                                                                    |                                                                                                    |                        |                                                                                                   |              |                                                                                                    |              |                   | Unlinked Qty          | 2000.000     | 0  |
| Contract Type                                                                                                    | Priced                                                                                                    | $\sim$                 |                                                                                                   | Contra       | act Format                                                                                          | Plain Pap    | er 1              | √ МОТ                 |              | ~  |
| Contract Status                                                                                                    | Open                                                                                                    | $\sim$                 |                                                                                                   | Future       | e Price                                                                                             |              | Euturee Month     |                       | Pricing Note |    |
| Cash Price                                                                                                    |                                                                                                    |                        |                                                                                                   | Bae          | ie Drice                                                                                            |              | Evolution         | ×                     |              |    |
|                                                                                                    | Spot FOB                                                                                                    |                        |                                                                                                   | Das          | IS FILCE                                                                                            |              | Excitative        | ~                     | Get Price    |    |
| <gradin< td=""><td>g Factor&gt; <schedul< td=""><td>e&gt;</td><td></td><td>1</td><td>Start De</td><td>livery</td><td>Complete Delivery</td><td></td><td>Quantity</td><td>^</td></schedul<></td></gradin<> | g Factor> <schedul< td=""><td>e&gt;</td><td></td><td>1</td><td>Start De</td><td>livery</td><td>Complete Delivery</td><td></td><td>Quantity</td><td>^</td></schedul<> | e>                     |                                                                                                   | 1            | Start De                                                                                            | livery       | Complete Delivery |                       | Quantity     | ^  |
|                                                                                                    |                                                                                                    |                        |                                                                                                   | 1 )          | 08/01/20                                                                                            | 24           | 08/31/2024        |                       | 2000.00      |    |
|                                                                                                    |                                                                                                    |                        |                                                                                                   | 2            |                                                                                                    |              |                   |                       |              |    |
|                                                                                                    |                                                                                                    |                        |                                                                                                   | 3            |                                                                                                    |              |                   |                       |              |    |
|                                                                                                    |                                                                                                    |                        |                                                                                                   | 4            |                                                                                                    |              |                   |                       |              |    |
|                                                                                                    |                                                                                                    |                        |                                                                                                   | 5            |                                                                                                    |              |                   |                       |              | 4  |

- 8. The *Contract Quantity* defaults to the quantity available to migrate from the Obligation (*Obligation Quantity sum of quantity already migrated*). This quantity can be changed.
- 9. When finished, select Save.
- 10. Edit the Purchase Contract and go to the *Obligation* tab. This shows the *Obligation #*, *Location*, and *Obligation Type* from which the Purchase Contract was created. The history of the Obligation migration is also shown and the unmigrating of the Purchase Contract back to the Obligation. Examples of unmigrating can be found on the *Unmigrate Units on Purchase Contract Back to Obligation* tab of this article.

|                 | contract    |                |               |          |            |            |  |  |  |
|-----------------|-------------|----------------|---------------|----------|------------|------------|--|--|--|
| eneral History  | Comments    | Minimum Priced | Splitout Info | Advances | Amendments | Obligation |  |  |  |
| Obligation #    | 4273        |                |               |          |            |            |  |  |  |
| Location        | 00MAIN      |                |               |          |            |            |  |  |  |
| Obligation Type | Average Pri | ice            |               |          |            |            |  |  |  |
| [               | Migration   | Date △         |               | Quantity | ,          |            |  |  |  |
|                 | 07/16/2024  | 10:44:08 AM    |               | 2000.0   | D          |            |  |  |  |
|                 |             |                |               |          |            |            |  |  |  |
|                 |             |                |               |          |            |            |  |  |  |
|                 |             |                |               |          |            |            |  |  |  |
|                 |             |                |               |          |            |            |  |  |  |
|                 |             |                |               |          |            |            |  |  |  |
|                 |             |                |               |          |            |            |  |  |  |
|                 |             |                |               |          |            |            |  |  |  |
|                 |             |                |               |          |            |            |  |  |  |
|                 |             |                |               |          |            |            |  |  |  |
|                 |             |                |               |          |            |            |  |  |  |
|                 |             |                |               |          |            |            |  |  |  |
|                 |             |                |               |          |            |            |  |  |  |
|                 |             |                |               |          |            |            |  |  |  |
|                 |             |                |               |          |            |            |  |  |  |
|                 |             |                |               |          |            |            |  |  |  |

## Unmigrate Units on Purchase Contract Back to Obligation

The steps below can be used in the following scenarios to unmigrate units on a Purchase contract back to the Obligation.

- Scenario 1 Purchase Contract Created from Obligation Migration
- Scenario 2 Purchase Contract Created from Obligation Migration and During Migration, More Units were Added to the Purchase Contract
- Scenario 3 Purchase Contract Created from Obligation Migrated and Purchase Contract has Units Delivered
- 1. At Grain / Operations/ Purchase Contracts, select the Purchase Contract that was migrated from an Obligation and choose Edit.
- 2. Go to the Amendments tab. An Amendment will need added to unmigrate.
- 3. The Amendment *Date* will default to today's date but can be changed.
- 4. For the Value to Change, choose Unmigrate Obligation.

Note: Unmigrate Obligation will only be available if the Purchase Contract originated from an Obligation.

|                                                                                                    |                                              | )ate: (                                   | 7/16/2024 🔳 🗌         | ] Cont                        | ract Signed                                                         |                                     |                                      |                                     |         |                             |         |         |
|----------------------------------------------------------------------------------------------------|----------------------------------------------|-------------------------------------------|-----------------------|-------------------------------|---------------------------------------------------------------------|-------------------------------------|--------------------------------------|-------------------------------------|---------|-----------------------------|---------|---------|
|                                                                                                    | 1                                            | ype: I                                    | Basis Price           |                               | <ul> <li>✓ Valu</li> </ul>                                          | e to Change: L                      | Inmigrate Obligation                 | ~                                   | ,       |                             |         |         |
|                                                                                                    | Unit So                                      | rce: I                                    | Inits Left to Settle  |                               | ~ Ov                                                                | erride Units:                       |                                      |                                     |         |                             |         |         |
| <setti< td=""><td>tlement Deduct</td><td>on&gt;:</td><td></td><td></td><td>V</td><td>alue or Rate:</td><td></td><td></td><td></td><td></td><td></td><td></td></setti<> | tlement Deduct                               | on>:                                      |                       |                               | V                                                                   | alue or Rate:                       |                                      |                                     |         |                             |         |         |
|                                                                                                    | Descri                                       | tion: l                                   | Inmigrating Obligatio | n                             |                                                                     |                                     |                                      |                                     |         |                             |         |         |
|                                                                                                    | Com                                          | nent:                                     |                       |                               |                                                                     |                                     |                                      |                                     |         |                             |         |         |
| Ori <u>c</u>                                                                                                    | Com<br>iginal Futures F                      | nent:                                     |                       | Origina                       | I Basis Price:                                                      |                                     |                                      |                                     |         |                             | Add Ame | endment |
| Ori <u>c</u>                                                                                                    | Com<br>iginal Futures F<br>Amendme           | nent:                                     | Contract Signed       | Origina<br>Type               | l Basis Price:<br>Value to Change                                   | Rate or Value                       | Settlement Deduction                 | Description                         | Comment | Units                       | Add Am  | endment |
| Ori <u>o</u><br>1                                                                                                    | Com<br>iginal Futures F<br>Amendme<br>1      | rice:<br>nt Date<br>07/                   | Contract Signed       | Origina<br>Type<br>Set        | I Basis Price:<br>Value to Change<br>Customer ID                    | Rate or Value<br>0.01000            | Settlement Deduction<br>Corn         | Description<br>Corn Che             | Comment | Units<br>2000.00            | Add Am  | endment |
| Ori <u>i</u><br>1                                                                                                    | Com<br>iginal Futures F<br>Amendme<br>1<br>1 | nent: [<br>rice:<br>nt Date<br>07/<br>07/ | Contract Signed       | Origina<br>Type<br>Set<br>Set | I Basis Price:<br>Value to Change<br>Customer ID<br>Migrate Obligat | Rate or Value<br>0.01000<br>0.01000 | Settlement Deduction<br>Corn<br>Corn | Description<br>Corn Che<br>Corn Che | Comment | Units<br>2000.00<br>2000.00 | Add Am  | endment |

- 5. If a fee needs to be added for unmigrating, choose *Settlement Deduction* as the *Type* then select the *Settlement Deduction* for the fee being used. Otherwise, choose *Futures Price* or *Basis Price*.
- 6. The Unit Source will default with Change in Units. This would be the units being unmigrated. These units will be used on the Amendment created on the Obligation for the unmigrated units.
- 7. Enter a Description (this is required).

- 8. A Comment is required if the Require reason for changes is checked on the General tab at Grain / Setup / Preferences.
- 9. Select Add Amendment.
- 10. On the General tab, enter the quantity to be moved back to the Obligation in the Unmigrate Qty field.

| eneral History                                                                                                    | Comment   | s Minimur                                                                                                    | n Priceo | Splitout Inf                                                                                                    | o Advar   | nces Amend   | Iments Ob | ligation                                                                                                    |               |        |                |                             |              |   |
|----------------------------------------------------------------------------------------------------|-----------|----------------------------------------------------------------------------------------------------|----------|----------------------------------------------------------------------------------------------------|-----------|--------------|-----------|----------------------------------------------------------------------------------------------------|---------------|--------|----------------|-----------------------------|--------------|---|
| Contract                                                                                                    | 6534      |                                                                                                    |          | ontract Signed                                                                                                    | I Signati | ure Date _/_ | /         | <sale< th=""><th>sperson&gt;</th><th></th><th>~</th><th>Origin<br/>Contract</th><th></th><th>٦</th></sale<> | sperson>      |        | ~              | Origin<br>Contract          |              | ٦ |
| <customer id=""></customer>                                                                                                    | AndBa     |                                                                                                    | Barry    | Anderson                                                                                                    |           |              |           |                                                                                                    |               |        |                | Location                    |              | i |
| Location                                                                                                    | 00MAIN    |                                                                                                    |          | <farm< td=""><td>ID&gt;</td><td></td><td></td><td>Co</td><td>ntract Quan</td><td>tity</td><td>2000.00</td><td>Bid Criteria</td><td></td><td></td></farm<> | ID>       |              |           | Co                                                                                                    | ntract Quan   | tity   | 2000.00        | Bid Criteria                |              |   |
| <commodity></commodity>                                                                                                    | Corn      |                                                                                                    | ?        |                                                                                                    |           |              | O         | riginal Co                                                                                                  | ntract Quar   | tity   | 2000.00        | <destination></destination> |              | ٦ |
| ate Established                                                                                                    | 07/16/202 | 24                                                                                                    |          |                                                                                                    |           |              |           | Qua                                                                                                    | intity Receiv | red    | 0.00           |                             | Direct Ship  |   |
| Expire Date                                                                                                    | 11        |                                                                                                    |          |                                                                                                    |           |              |           | ÷.,                                                                                                    | Qtv Remain    | ina    | 2000.00        | Linked Qty                  | 0.000        | 0 |
| Price By Date                                                                                                    |           |                                                                                                    |          |                                                                                                    |           |              |           | - 1                                                                                                    | Unmigrate (   | Qty    | 2000           | Unlinked Qty                | 2000.000     | 0 |
| Contract Type                                                                                                    | Priced    |                                                                                                    | $\sim$   |                                                                                                    |           |              | Contr     | act Form                                                                                                    | at Plain Pa   | aper 1 |                | √ МОТ                       |              | ~ |
| Contract Status                                                                                                    | Open      |                                                                                                    | $\sim$   |                                                                                                    |           |              | Future    | e Drice                                                                                                    | 2000.0        | 0000   | Futures Month  |                             | Pricing Note |   |
| Cash Price                                                                                                    | 0.00000   |                                                                                                    |          |                                                                                                    |           |              | Bae       | ie Drice                                                                                                    | 2000.0        | 0000   | Exchange       |                             |              |   |
|                                                                                                    | Spot      | <b>FOB</b>                                                                                                    |          |                                                                                                    |           |              | Dus       | 1311100                                                                                                    | 0.0           | 0000   | Excitatige     | - · ·                       | Get Price    |   |
| <gradin< td=""><td>g Factor&gt;</td><td><schedul< td=""><td>8&gt;</td><td></td><td></td><td></td><td></td><td>Start D</td><td>elivery</td><td>Com</td><td>plete Delivery</td><td></td><td>Quantity</td><td>^</td></schedul<></td></gradin<> | g Factor> | <schedul< td=""><td>8&gt;</td><td></td><td></td><td></td><td></td><td>Start D</td><td>elivery</td><td>Com</td><td>plete Delivery</td><td></td><td>Quantity</td><td>^</td></schedul<> | 8>       |                                                                                                    |           |              |           | Start D                                                                                                    | elivery       | Com    | plete Delivery |                             | Quantity     | ^ |
|                                                                                                    |           |                                                                                                    |          |                                                                                                    |           |              | 1 )       | 08/01/2                                                                                                    | 024           | 08/31  | /2024          |                             | 2000.00      |   |
|                                                                                                    |           |                                                                                                    |          |                                                                                                    |           |              | 2         | _                                                                                                    |               |        |                |                             |              |   |
|                                                                                                    |           |                                                                                                    |          |                                                                                                    |           |              | 3         |                                                                                                    |               |        |                |                             |              |   |
|                                                                                                    |           |                                                                                                    |          |                                                                                                    |           |              | -         | -                                                                                                    |               |        |                |                             |              |   |

**Note:** More units than what was originally migrated from the Obligation cannot be unmigrated. A message will display when trying to save if the quantity entered is more than what was originally migrated.

11. Select Save.

The Purchase Contract quantity is reduced. If there were Amendments:

- The Purchase Contract Amendment added for the unmigrate does not have units (even for a *Settlement Deduction Type*) and any Amendments added during the migration process quantity is reduced by the amount unmigrated.
- Obligation Amendments that were originally migrated have the Units Migrated reduced by the amount being unmigrated. If there was a Settlement Deduction on the Purchase Contract Amendment during the unmigrate, it is added to the Obligation with the units.